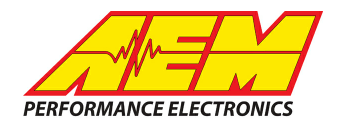

#### Vi-PEC i44 & i88 ECUs to CD-7 Displays

#### **Supported Devices**

#### Vi-PEC i44 ECU Vi-PEC i88 ECU

# **CAN Bus Wiring**

AEM CD has 2 separate CAN ports. For 3rd party devices, AEM recommends you use AEM CAN Bus 2, whose connections are contained in a 2 pin Deutsch DTM connector. On older harnesses it may be in an unterminated, twisted/shielded flying lead in the dash harness.

The i44 & i88 have a dedicated communication port which contains the CAN Hi and CAN Lo connections. The simplest method of connecting the CD-7 to these ECU's is to use the AEM to Link/ViPEC adapter harness (AEM P/N 30-2215). Doing this enables the CD-7 to be driven directly off the Communication connector and is a simple plug & play installation. Please take care if you are not using the AEM PnP Adaptor and are using the ViPEC flying lead cable (P/N CANDASH) that ViPEC states should not be used for CAN only comms as it has the RS232 wires in it as well, and will corrupt your USB communications. We can confirm that using the CANDASH lead, even with the RS232 wires unterminated and insulated prevents the USB comms from working properly.

Vi-PEC CAN HIGH (Pin 3)  $\rightarrow$  AEM CD Dash "CAN 2" 2 Pin DTM Pin 1 (CAN 2+), Gray wire in twisted/shielded pair Vi-PEC CAN LOW (Pin 4) $\rightarrow$  AEM CD Dash "CAN 2" 2 Pin DTM Pin 2 (CAN

2-), Black wire in twisted/shielded pair

#### **Terminating Resistors:**

The Vi-PEC i44 & i88 ECU's have terminating resistors installed internally. As long as the ECU is on one physical end of the CAN Network and the CD-7 is on the other with its terminating resistor activated then no further action regarding terminating resistors is required.

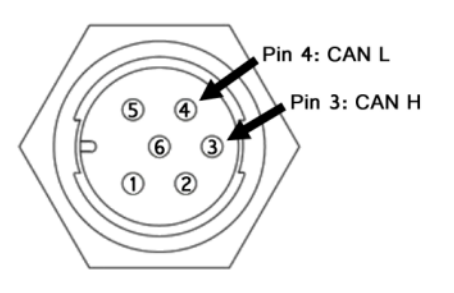

### **ECU Software Setup**

The 'Transmit Generic Dash' mode sends out a range of common parameters and is designed for dashes that are able to have a custom configuration.

- 1. Open the CAN Setup window (PCLink > ECU Controls > CAN Setup)
- 2. Select the CAN module to be used
- 3. Set the Mode to 'User Defined'.
- 4. Configure the Bit Rate to 1 Mbit/s
- 5. Select a spare CAN channel.
- 6. Select 'Transmit Generic Dash' from the Mode drop-down menu.
- 7. Set the CAN ID to 1000.
- 8. Set the Format to "Normal"
- 9. Set the Transmit Rate to 20Hz
- 10. Click Apply, then OK
- 11. Make sure a Store (F4) is performed.

This product is legal in California for racing vehicles only and should never be used on public highways. AEM Performance Electronics, 2205 W. 126th Street Unit A, Hawthorne, CA 90250, Phone: (310) 484-2322 Fax: (310) 484-0152

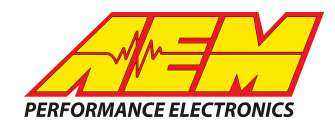

It should look something like this when you are done;

| de                       | Streams   Test Calculato                                     | CAN Devices             |            |                               |                                  |
|--------------------------|--------------------------------------------------------------|-------------------------|------------|-------------------------------|----------------------------------|
|                          | Configuration<br>CAN Module<br>© CAN 1 © CAN 2               | Mode<br>User Defined    | ■ Dit Rate | ● OFF<br>● ISO 15<br>● ISO 15 | 764-4 on CAN 1<br>764-4 on CAN 2 |
| )ata<br>Cha<br>Cha       | nnel 1: Transmit Generic D<br>nnel 2: OFF                    | Mode<br>Transmit Generi | c Dash 🔻   | CAN ID                        | Format                           |
| Cha<br>Cha<br>Cha<br>Cha | innel 3: OFF<br>innel 4: OFF<br>innel 5: OFF<br>innel 6: OFF | Transmit Rate<br>20 Hz  | •          | 1000                          | Normal Extended                  |
|                          |                                                              |                         |            |                               |                                  |

# **Supported Channels**

The CD Dash supports the following 54 data channels transmitted by the i44 and i88 ECUs:

| СН | Channel Name           |  |  |  |  |
|----|------------------------|--|--|--|--|
| 1  | EngineSpeed            |  |  |  |  |
| 2  | IntakeManifoldAirPress |  |  |  |  |
| 3  | BoostPress             |  |  |  |  |
| 4  | BaroPress              |  |  |  |  |
| 5  | ThrottlePos            |  |  |  |  |
| 6  | FuelInjDutyPrimary     |  |  |  |  |
| 7  | FuelInjDutySecondary   |  |  |  |  |
| 8  | FuelInjPulsewidth      |  |  |  |  |
| 9  | CoolantTemp            |  |  |  |  |
| 10 | IntakeManifoldAirTemp  |  |  |  |  |
| 11 | MassAirflow            |  |  |  |  |
| 12 | GearPosCalculated      |  |  |  |  |
| 13 | FuelInjTiming          |  |  |  |  |
| 14 | IgnitionTiming         |  |  |  |  |
| 15 | CamIntakeLBankPos      |  |  |  |  |

| СН | Channel Name         |
|----|----------------------|
| 19 | AFR1                 |
| 20 | AFR2                 |
| 21 | FuelPress            |
| 22 | OilTemp              |
| 23 | OilPress             |
| 24 | ECUBatteryVoltage    |
| 25 | WheelSpeedFrontLeft  |
| 26 | WheelSpeedRearLeft   |
| 27 | WheelSpeedFrontRight |
| 28 | WheelSpeedRearRight  |
| 29 | KnockLevelCyl1       |
| 30 | KnockLevelCyl2       |
| 31 | KnockLevelCyl3       |
| 32 | KnockLevelCyl4       |
| 33 | KnockLevelCyl5       |

| СН | Channel Name                |
|----|-----------------------------|
| 37 | ECU_FaultCodes              |
| 38 | ECU_TriggerCounter          |
| 39 | RPM_Limit                   |
| 40 | MAP_Limit                   |
| 41 | Speed_Limit                 |
| 42 | MaxIgnition_Flag            |
| 43 | Antilag_lgn_Cut             |
| 44 | HighSupplyVoltage_Limi<br>t |
| 45 | Overrun_Flag                |
| 46 | Traction_Limit              |
| 47 | LowSupplyVoltage_Flag       |
| 48 | LaunchRPM_Limit             |
| 49 | Wakeup_Flag                 |
| 50 | GP_RPM_Limit1               |
| 51 | CL_Stepper_Limit            |

This product is legal in California for racing vehicles only and should never be used on public highways. AEM Performance Electronics, 2205 W. 126th Street Unit A, Hawthorne, CA 90250, Phone: (310) 484-2322 Fax: (310) 484-0152

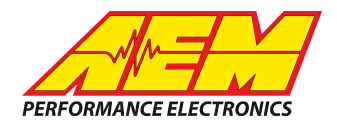

| СН | Channel Name       |
|----|--------------------|
| 16 | CamIntakeRBankPos  |
| 17 | CamExhaustLBankPos |
| 18 | CamExhaustRBankPos |

| СН | Channel Name   |
|----|----------------|
| 34 | KnockLevelCyl6 |
| 35 | KnockLevelCyl7 |
| 36 | KnockLevelCyl8 |

| СН | Channel Name       |
|----|--------------------|
| 52 | GP_RPM_Limit2      |
| 53 | Ethrottle_Limit    |
| 54 | Cyclic_Idle_Active |

The CD-7 also supports the following 109 ECU Fault Codes transmitted by the i44, i88 & G4+ ECUs:

Accel Pos (Main) High Volt Error Accel Pos (Main) Low Volt Error Accel Pos (Sub) High Volt Error Accel Pos (Sub) Low Volt Error Accel Pos Track Error IAT Error High Volt IAT Error Low Volt IAT Signal Error MAP Error High Volt MAP Error Low Volt MAP Limit MAP Signal Error ECT Error High Volt ECT Error Low Volt ECT Signal Error **TPS Error High Volt** TPS Error Low Volt **TPS Signal Error** TP (Main) not selected TP (Sub) not selected TP Tracking Error TP 2 Tracking Error TP 2 (Main) Fault TP 2 (Sub) Fault TPS (Main) Error High Volt TPS (Main) Error Low Volt TPS (Sub) Error High Volt TPS (Sub) Error Low Volt AP (Main) not selected AP (Sub) not selected APS CAN Signal Lost GDI Pump Ctrl High Press Fault GDI Pump Ctrl Low Press Fault RPM Limit Analog 5V Supply Error Aux 17-20 Supply Error Aux 9/10 Volt Supply Error

An V1 Error High Volt An V1 Error Low Volt An V1 Signal Error An V2 Error High Volt An V2 Error Low Volt An V2 Signal Error An V3 Error High Volt An V3 Error Low Volt An V3 Signal Error An V4 Error High Volt An V4 Error Low Volt An V4 Signal Error An V5 Error High Volt An V5 Error Low Volt An V5 Signal Error An V6 Error High Volt An V6 Error Low Volt An V6 Signal Error An V7 Error High Volt An V7 Error Low Volt An V7 Signal Error An V8 Error High Volt An V8 Error Low Volt An V8 Signal Error An V9 Error High Volt An V9 Error Low Volt An V9 Signal Error An V10 Error High Volt An V10 Error Low Volt An V10 Signal Error An V11 Error High Volt An V11 Error Low Volt An V11 Signal Error An V12 Error High Volt An V12 Error Low Volt An V12 Signal Error

An V13 Error High Volt An V13 Error Low Volt An V13 Signal Error An V14 Error High Volt An V14 Error Low Volt An V14 Signal Error An V15 Error High Volt An V15 Error Low Volt An V15 Signal Error An V16 Error High Volt An V16 Error Low Volt An V16 Signal Error An T1 Error High Volt An T1 Error Low Volt An T1 Signal Error An T2 Error High Volt An T2 Error Low Volt An T2 Signal Error An T3 Error High Volt An T3 Error Low Volt An T3 Signal Error An T4 Error High Volt An T4 Error Low Volt An T4 Signal Error E-Throttle1 Low Ctrl Volt Error E-Throttle1 Low Volt Error E-Throttle1 Max Duty Error E-Throttle1 Min Duty Error E-Throttle1 Curr/Temp Error E-Throttle1 Pos Ctrl Error E-Throttle2 Low Ctrl Volt Error E-Throttle2 Low Volt Error E-Throttle2 Max Duty Error E-Throttle2 Min Duty Error E-Throttle2 Curr/Temp Error E-Throttle2 Pos Ctrl Error

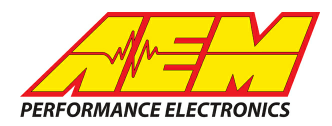

# Layout Overview & CAN Setup

The fastest way to get something working is to use the AEM created setup for the Vi-PEC/G4+ ECU.

It is titled "Default-Black-LinkG4+.aemcd7" and can be found in the same location as this document was. This is a version of our default black layout that has the Vi-PEC CAN inputs pre-configured and includes the 54 data channels listed earlier as well the 109 distinct ECU fault codes. If you choose this method then simply load this configuration into the dash and as long as the CAN is connected to CAN2 then you are done.

If you want to create something from scratch, you can either start with a new dash layout by selecting "File" then "New" in DashDesign or you can select from a pre-designed layout that has screens already designed and inserted but has the CAN inputs left blank. These are chosen by selecting "File" then "Open" and selecting one of the setups titled xzyblank.aemcd7 with the xyz representing a description of the layouts contained in the file.

To import the CAN configuration into your setup you select "Setup" then "Display" from the main DashDesign menu. Once the dialog box opens you select the "CAN Receive" tab.

| Market Setup Editor                                                   |          |           |                                                 |                  |             |                                                   | X     |  |
|-----------------------------------------------------------------------|----------|-----------|-------------------------------------------------|------------------|-------------|---------------------------------------------------|-------|--|
| ECU Strings Bitmasks<br>Outputs CAN Receive CAN Request               |          | Scalars   | Bit Strings<br>Scalars   Functions   Rate Filte |                  |             | Bitmap Selector<br>ers Limit Filters Time Filters |       |  |
| Show Port 2  Baudrate 1 Mbit/s  Formination Resistor                  |          |           |                                                 |                  |             |                                                   |       |  |
| Address Mask Address Mask Address Mask Address Mask Ox1FFFFFFF  Ox100 |          |           |                                                 |                  |             |                                                   |       |  |
| Name                                                                  | ID ^ Ext | Start Bit | Length                                          | Value Type       | Byte Order  | Multiplex                                         |       |  |
| CAN2_1                                                                | 0x0000 🗙 | 8         | 16                                              | Unsigned Integer | BE/Motorola | Off                                               | []    |  |
|                                                                       |          |           |                                                 |                  |             | 1                                                 |       |  |
| Import CAN                                                            |          |           |                                                 |                  | Delete      |                                                   | nsert |  |
| Show CAN IDs as Hexadecimal Close                                     |          |           |                                                 |                  |             |                                                   |       |  |

Change the settings to the following: Show: "Port 2" Baudrate: 1 Mbit/s Termination Resistor: "ON" Address Mask: "OFF" M800 Support: "OFF"

Then click on "Import CAN" on the lower left and select the Vi-PEC/Link G4+ CAN setup file. The new items will appear in the Outputs tab. They can now be viewed on the display or logged. You can rename, filter, or manipulate any of these channels to make them more useful. There will also be a Variable String (dynamic text) channel created called "ECU\_FaultCodes\_string" which can be used to display a scrolling list of the current ECU Fault Codes.

This product is legal in California for racing vehicles only and should never be used on public highways. AEM Performance Electronics, 2205 W. 126th Street Unit A, Hawthorne, CA 90250, Phone: (310) 484-2322 Fax: (310) 484-0152